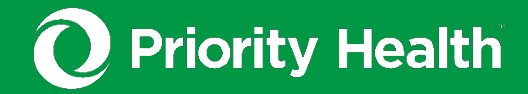

## Seeing key provider info in **Find a Doctor**

priorityhealth.com/findadoc

Find a Doctor users can no longer see whether a provider is accepting new patients and the tier information for health care plans when searching with "all plans" selected. However, this information is still available when a specific plan is selected. Follow the steps below to access this information.

#### Selecting a plan

- Navigate to the top right corner of the Find a Doctor tool.
- Click on the **Plan** drop-down menu.
- Select the specific plan you wish to view.

#### Viewing tier information

- Once a plan is selected, you can view the tier information under the **Locations** section.
- Click on the hyperlinked location name for more details.
- The tier information will be displayed in the summary section.

### Identifying if a doctor is accepting new patients

- After selecting a plan, search for your doctor using the search bar.
- The doctor's profile will indicate whether they are accepting new patients within the selected plan.

# See the screenshots on the following page for visual demonstrations of the above.

| <b>O</b> Priority H | lealth                                  |                                                                                                    |                     |                       | t Sign In 🍘 English Menu                          |
|---------------------|-----------------------------------------|----------------------------------------------------------------------------------------------------|---------------------|-----------------------|---------------------------------------------------|
| Q Dashboard /       |                                         | ×                                                                                                    |                     | LOCA                  | TION PLAN Corewell Health Employ                  |
| About Locations     |                                         |                                                                                                    |                     |                       | Мар                                               |
|                     | About                                   |                                                                                                    |                     |                       | Click on the<br>Plan drop-<br>down menu           |
|                     | Gender                                  | Board certification                                                                                                    | Education           | Group affiliations    | Coloritational                                    |
|                     |                                         | None                                                                                                    |                     | None                  | ~Select the<br>specific                           |
|                     | Languages spoken                        |                                                                                                    |                     | Hospital affiliations | plan you                                          |
|                     | English                                 |                                                                                                    |                     | None                  | wish to                                           |
|                     | Locations                               |                                                                                                    |                     |                       | view.                                             |
|                     |                                         |                                                                                                    |                     |                       | S Your plan                                       |
|                     |                                         |                                                                                                    |                     |                       | Ocrawell Health Employer Oncop                    |
|                     |                                         |                                                                                                    |                     |                       | Find a different plan                             |
|                     | Accepting new patients at this location |                                                                                                    |                     |                       | Choosing a different plan will start a new reacts |
|                     | Creeping net parents of this room       |                                                                                                    |                     |                       |                                                   |
|                     | Consistion                              | Diana assented                                                                                                    | Dravidar ID         |                       |                                                   |
|                     | Dermatology, General Practice           | 19 plans accepted                                                                                                    | Fronder ib          | Tier 1                |                                                   |
|                     |                                         | ,                                                                                                    |                     | More details          |                                                   |
|                     | Office hours                            | Contact                                                                                                    | Staff languages     |                       |                                                   |
|                     |                                         | and the second second se | English             |                       |                                                   |
|                     | Areas of focus                          |                                                                                                    | Remote services     |                       |                                                   |
|                     | None                                    |                                                                                                    | None                |                       |                                                   |
|                     | Quality                                 | Location comises                                                                                                    | Cultural Competency |                       |                                                   |
|                     | None                                    | Wheelchair accessible                                                                                                    | Yes                 |                       |                                                   |

| C     | Priority Health |                                                                                                    | Register account       | Sign in 🍘 English Menu      |
|-------|-----------------|----------------------------------------------------------------------------------------------------|------------------------|-----------------------------|
| Q     | Dashboard /     | LOCATIO                                                                                                    | Bloomfield Hills, MI 4 | PLAN Corewell Health Employ |
| About | Locations       | About    Gender Board certification<br>None Education Group affiliations<br>None   Languages spoken<br>English Hospital affiliations<br>None Hospital affiliations<br>None   Locations Hospital affiliations None   Accepting new patients at this location<br>Seecialties Provider ID   More details I Tier 1 Corewell Health Employer Group   I Tier 2 Corewell Health Employer Group |                        |                             |